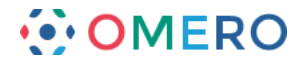

## **Exporting Images**

In OMERO you are able to export any image in OME-tiff, save it as a JPEG, or if it was archived at import, download it in the original image format.

**1** Click on the **Saving Options** icon in the toolbar.

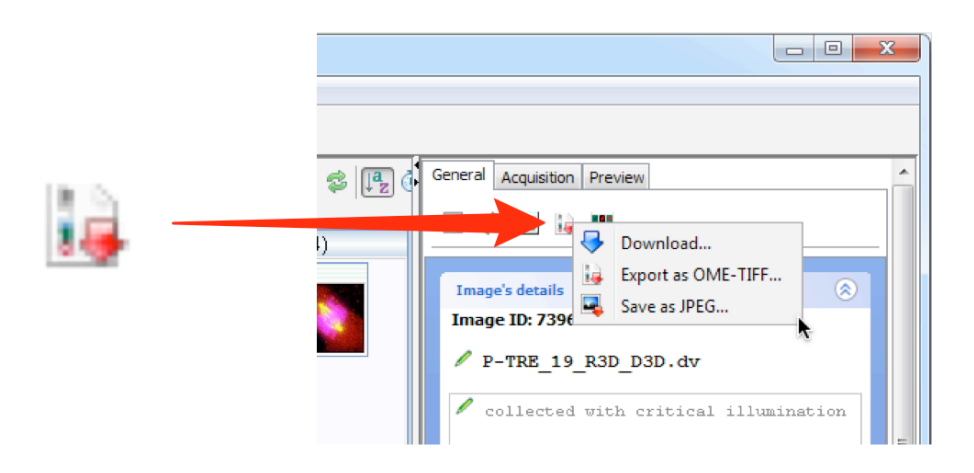

2 If the image was archived in its original file format select **Download** from the dropdown menu.

|         |          |                                                                                                    | Download         Image: Comparison of Comparison of Co |
|---------|----------|----------------------------------------------------------------------------------------------------|----------------------------------------------------------------------------------------------------|
| <b></b> | Download | Download.     Eports sOMC-TFF     Image 1D: 73     F-TEE_19_B3D_D3D.dv     collected with critical illumination | Save in: Dourhoods                                                                                                    |
|         |          | Download                                                                                                    | Network Files of type: Al Files                                                                                                    |

**3** Select **Export as OME-TIFF** from the dropdown menu to export in that format.

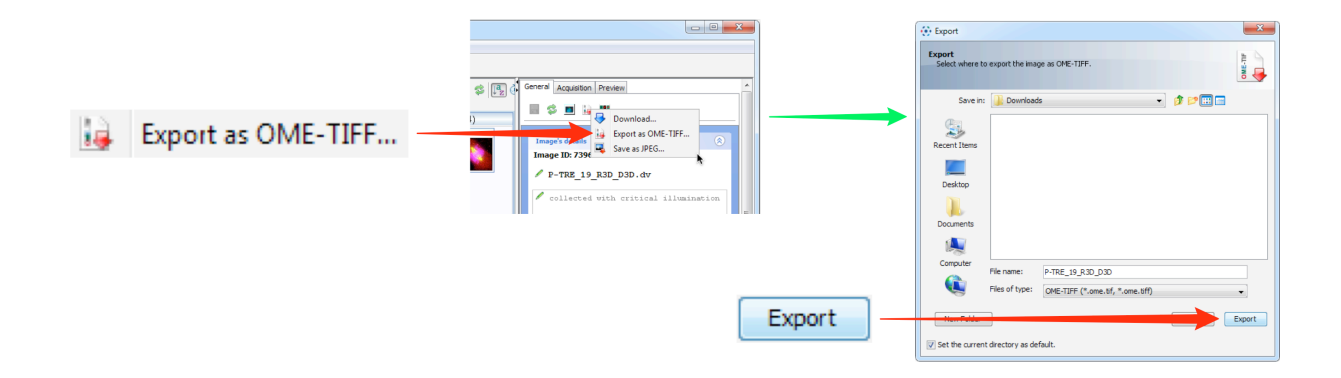

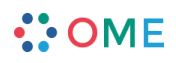

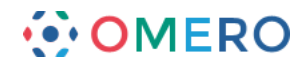

4 Select **Save as JPEG** to export as a JPEG, PNG or TIFF.

| <b>.</b> | Save as JPEG | Collected with critical illumination | → | Save As  Set of where to save locally the mages as 3PEG.  Save As  Save As  Save As  Prite Prite Prit |
|----------|--------------|--------------------------------------|---|----------------------------------------------------------------------------------------------------|
|          |              | Save                                 |   | Corputer Computer Reder name: *Documents[1 CMET/restrupTrest Data 2012/Data from Jab Network Ples of type: PEG (*Jong, *Jog, *Jog)  ftum#able  Save                                                                                                    |

**5** Scripts can be used to output in a number of formats.

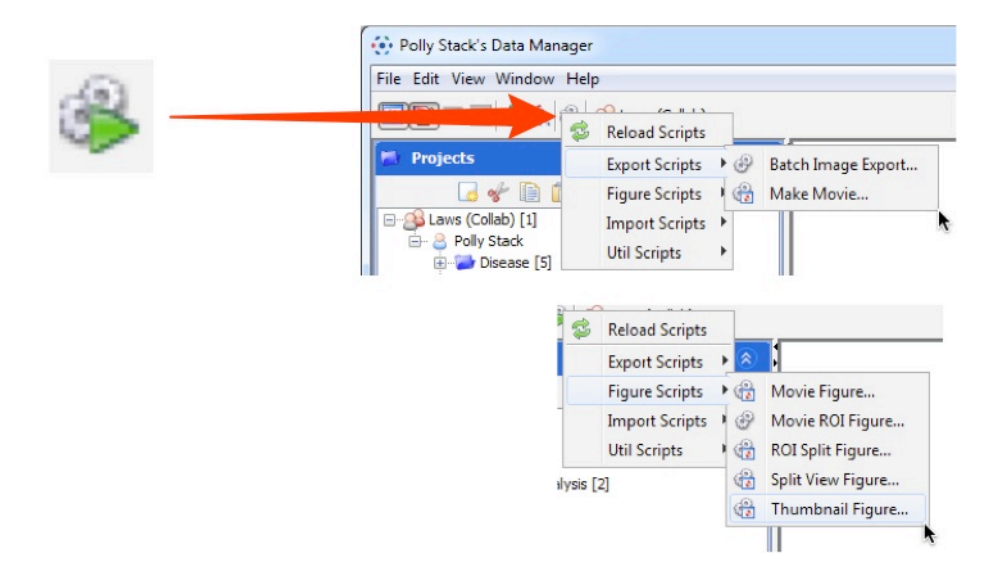

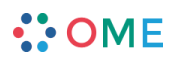